# PADS2007.4 安装详解

具体安装步骤如下:

首先,将破解文件夹内选中两个文件删掉,如下图:

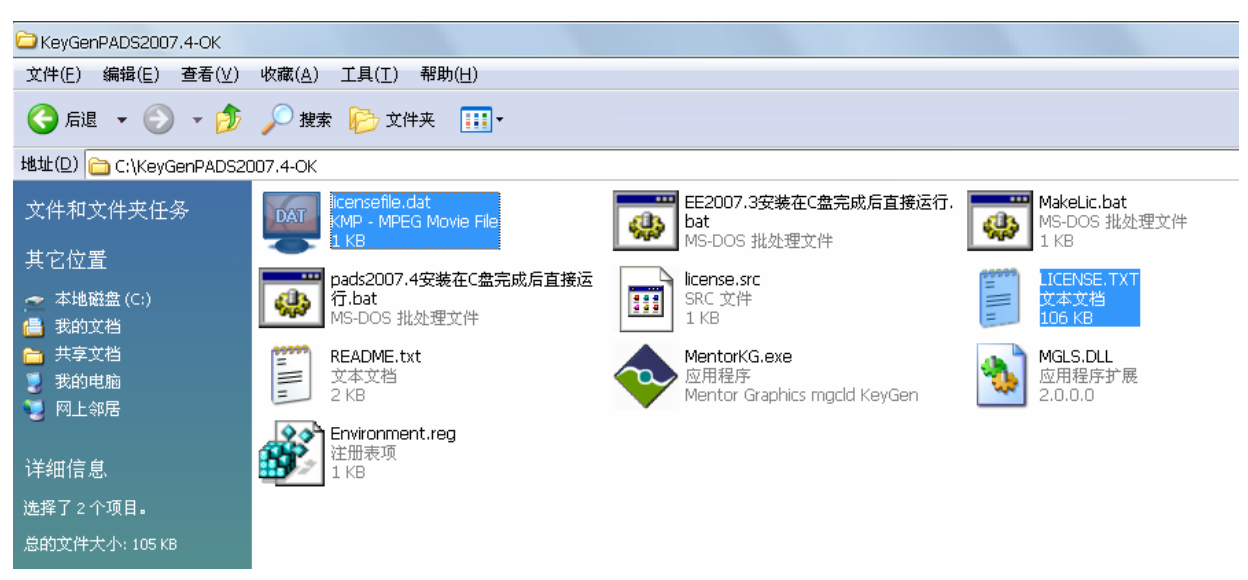

再双击 Pads2007.4 安装在 C 盘完成后直接运行.bat 如下图:

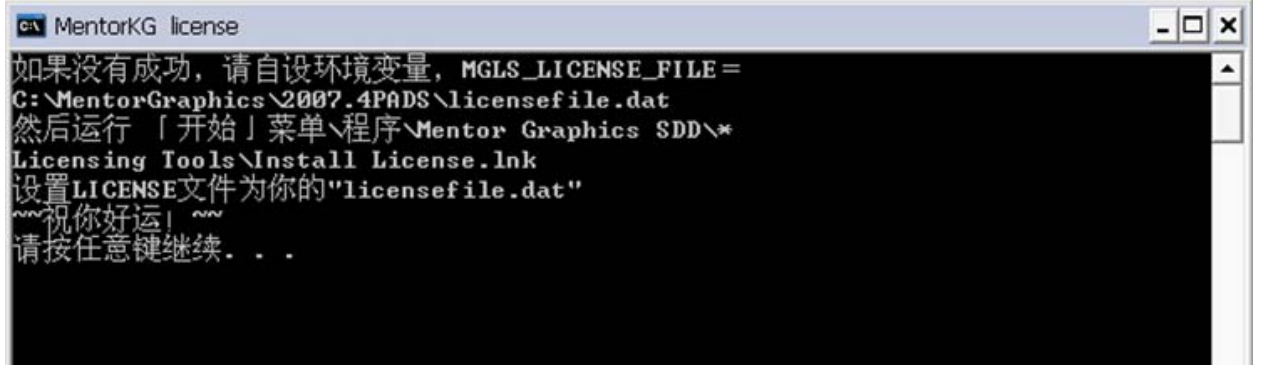

### 这样刚才删除的那两个文件又重新生成了。

接下来就开始安装了,打开安装文件的 setup.exe 点 OK 即开始安装,如下图,会提示 License 文件的位置,并找到后打开。

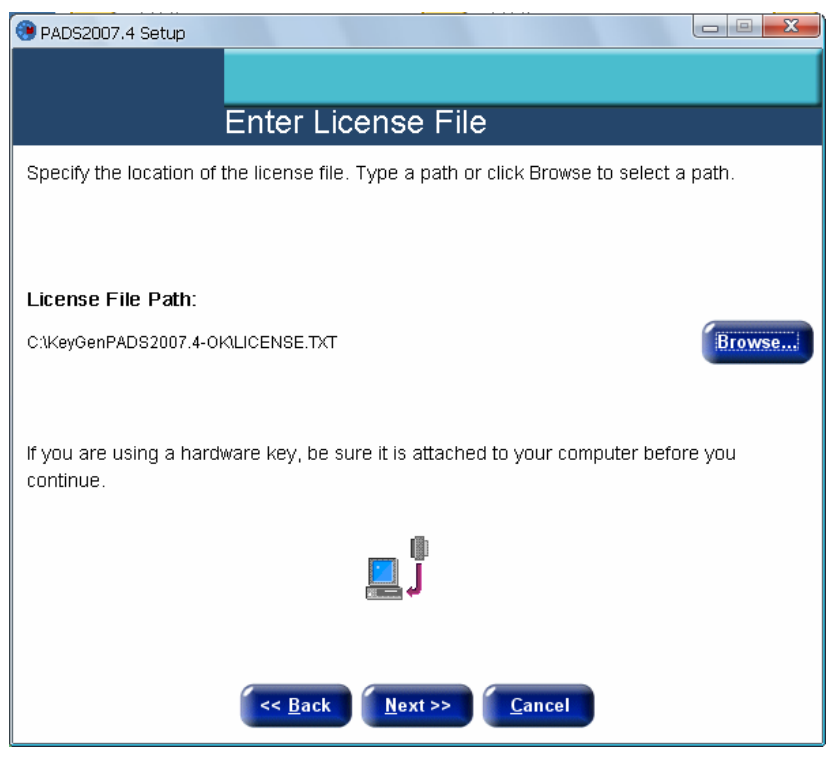

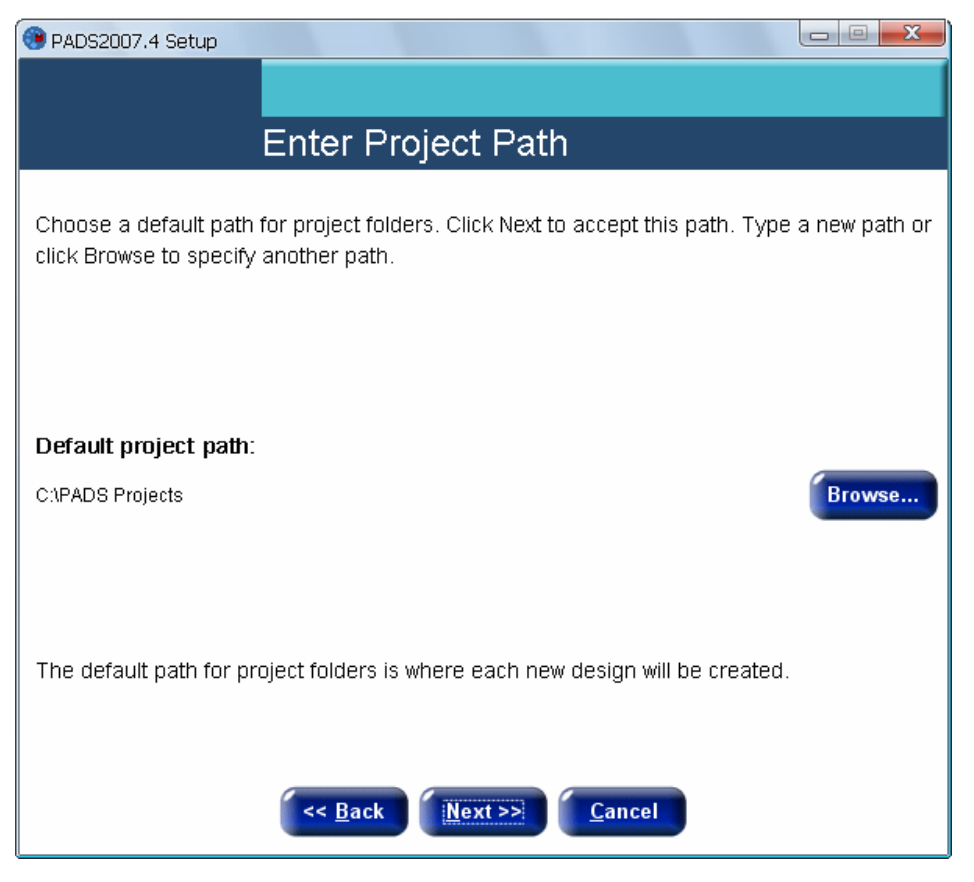

### 再点 Next

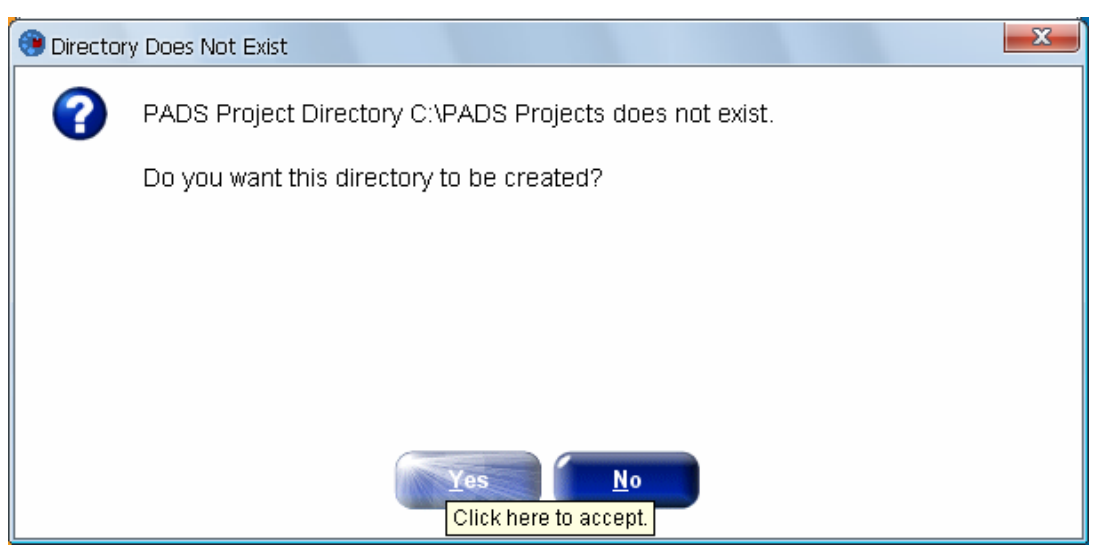

点 YES

### 接下来就正式开始了:

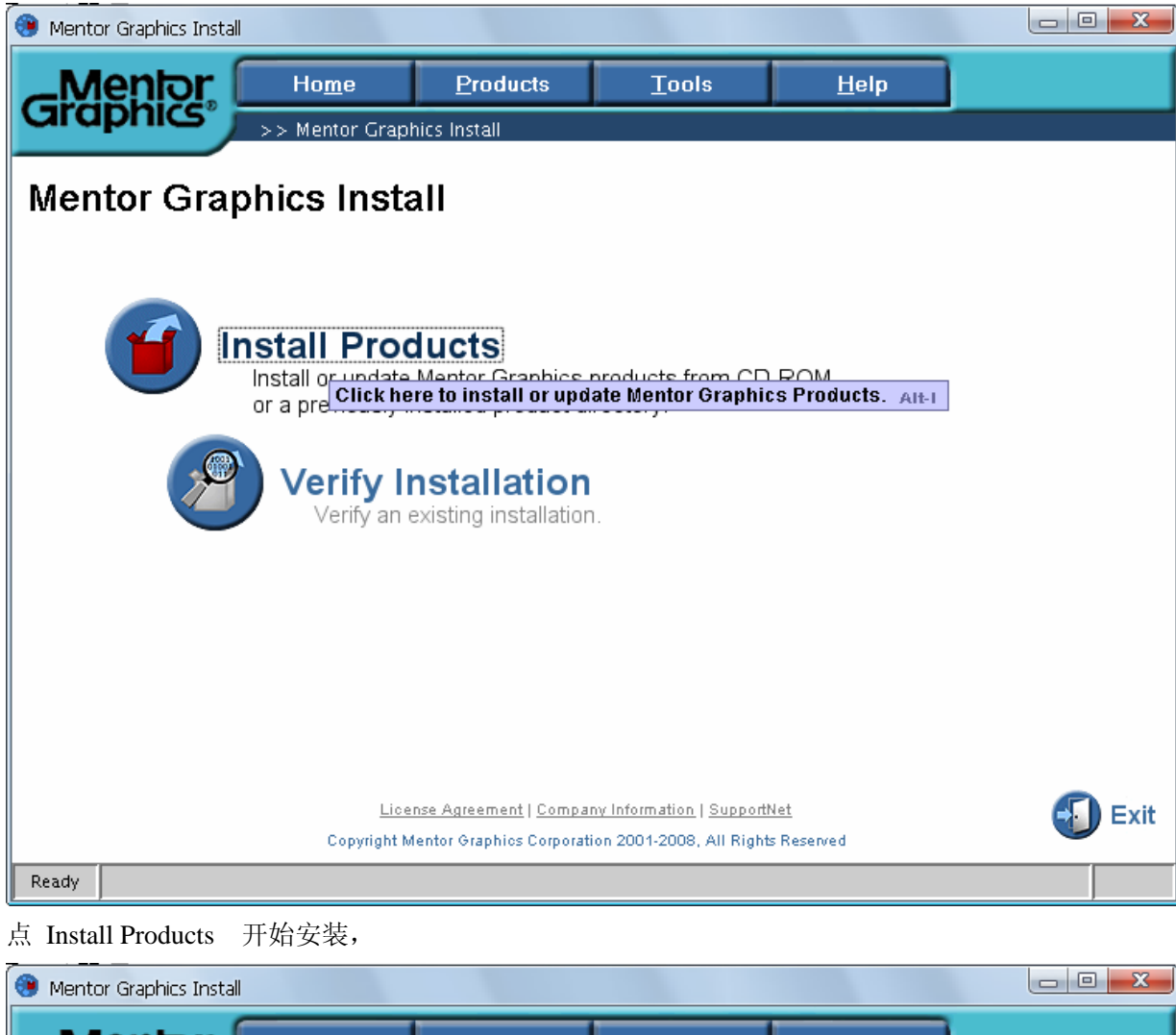

| Mentor                                                                                                    | Ho <u>m</u> e                                                                                                    | Products                                                                                                    | <u>T</u> ools                                                               | <u>H</u> elp                                                  |           |  |  |  |
|----------------------------------------------------------------------------------------------------|----------------------------------------------------------------------------------------------------|----------------------------------------------------------------------------------------------------|-----------------------------------------------------------------------------|---------------------------------------------------------------|-----------|--|--|--|
| Graphics                                                                                                    | >> Products >>                                                                                                    | Install Products >>                                                                                                    | License Agreement                                                           |                                                               |           |  |  |  |
| License Agreement<br>Carefully read this license agreement before installing the software.                                                                                                    |                                                                                                    |                                                                                                    |                                                                             |                                                               |           |  |  |  |
| ++++++++++<br>IMPORTANT INFORM<br>SUBJECT TO LICENSE<br>THIS LICENSE AGREE<br>USE OF SOFTWARE IN<br>UNCONDITIONAL AC<br>SET FORTH IN THIS A<br>DIFFERENT PURCHAS<br>NOT APPLY.<br>++++++++++++ | +++++++++++<br>ATION USE OF THIS<br>RESTRICTIONS. CA<br>MENT BEFORE USIN<br>IDICATES YOUR COM<br>CEPTANCE OF THE<br>AGREEMENT. ANY A<br>SE ORDER TERMS AN<br>+++++++++++++++ | ++++++++++<br>SOFT WARE IS<br>REFULLY READ<br>G THE SOFT WARE.<br>APLETE AND<br>TERMS AND CONDIT<br>ADDITIONAL OR<br>ND CONDITIONS SHA | ++++++++++++++++++++++++++++++++++++++                                      | +++++                                                         | ▲ Save    |  |  |  |
| Having read the enti<br>legally enforceable<br>"Agree" means you a                                                                                                    | ire license, do you<br>agreement? If you<br>agree to be bound<br>(Disagree                                                                                                   | agree as an autho<br>select "Disagree,"<br>by the terms of this<br>Agree                                                               | rized representativ<br>" the software will r<br>s license.<br><u>Cancel</u> | re to the terms of th<br>not install. Selecti<br><u>H</u> elp | nis<br>ng |  |  |  |
| Ready                                                                                                    |                                                                                                    |                                                                                                    |                                                                             |                                                               |           |  |  |  |

| 😕 Mentor Graphics I | Install               |                     |                   |              |                |
|---------------------|-----------------------|---------------------|-------------------|--------------|----------------|
| Mento               | Ho <u>m</u> e         | Products            | <u>T</u> ools     | <u>H</u> elp |                |
| Graphie             | >> Products >>        | Install Products >> | Source and Target |              |                |
| Source              | ad Targat             |                     |                   |              |                |
| Source an           | iu raiget             | ur installation     |                   |              |                |
|                     | ice and target for yo | ur mstanation.      |                   |              |                |
| Select a so         | urce:                 |                     |                   |              |                |
| D:\D                | ownLoads\PADS 2007.4  | by GSFON\PADS20     | 07.4\PADS2007.4   | •            | <u>S</u> earch |
| Re                  | lease Name: PADS2002  | 74                  |                   |              |                |
| Da                  | te: Oct 02, 2008      |                     |                   | 1993         |                |
| De                  | scription:            |                     |                   |              |                |
|                     | PADS2007.4 Flow Re    | dease               |                   |              |                |
|                     |                       |                     |                   | -            |                |
|                     |                       |                     |                   |              |                |
| Select a tai        | rget location:        |                     |                   |              |                |
| C:\M                | entorGraphics         |                     |                   | •            | Browse         |
|                     |                       |                     |                   |              |                |
|                     |                       |                     |                   |              |                |
|                     | < <u>B</u> ack        | Next >>             | <u>Cancel</u>     | Help         |                |
|                     |                       |                     |                   |              |                |
| Ready               |                       |                     |                   |              |                |
| 点 NEXT (_           | 上面的那个目录为多             | 安装源目录,下             | 面的这个目录为           | 安装目录。)       |                |
| 😯 Mentor Graphics   | Install               |                     |                   |              |                |
| Mento               | Ho <u>m</u> e         | Products            | Tools             | <u>H</u> elp |                |

#### >> Products >> Install Products >> Product Selection **Product Selection** Select the product(s) for the chosen platform. Windows • Name Licenses Target Release Name: PADS2007.4 💡 🗹 🗖 PADS2007.4 Date: Oct 02, 2008 0000000 🗹 🗋 DxDesigner Path: D:\DownLoads\PADS 2007.4 by 🗹 🗋 HyperLynx Analog GSFON\PADS2007.4\PADS2007.4\2007.4PAD 🗹 🗋 PADS Layout 🗹 🗋 PADS Logic Description: 🗹 🗋 PADS Router PADS2007.4 Flow Release 🗹 🗋 Variant Manager 🔄 🗹 📑 Analog Simulation Products available for Windows: 💁 🗹 📑 Design Exchange 💁 🗹 📑 HyperLynx V7.7 DxDataBook 💁 🗹 📑 Libraries DxDesigner Space required: 1352.3 MB Space available: 10306.0 MB << <u>B</u>ack <u>N</u>ext >> <u>Cancel</u> <u>H</u>elp Click here to go to the next step. Alt-N Ready

| 📵 Mentor G | raphics Install                   |                          |                               |              |      |  |  |
|------------|-----------------------------------|--------------------------|-------------------------------|--------------|------|--|--|
| B.fo       |                                   | Draduata                 | Tasla                         | Hala         |      |  |  |
| Grap       |                                   | Products                 | <u>1</u> 001s                 | <u>H</u> eib |      |  |  |
| <b>-</b> P | >> Products                       | >> Install Products >>   | Confirm Selections            |              |      |  |  |
| Confi      | m Selections                      |                          |                               |              |      |  |  |
|            |                                   | Realized and differently |                               |              |      |  |  |
|            | stall to proceed or click         | Back to modify sele      | ctions.                       |              |      |  |  |
|            |                                   |                          |                               |              | -1   |  |  |
| Installi   | ng the following products         | to: C:\MentorGraphic     | S                             |              |      |  |  |
| R          | elease: PADS2007.4                |                          |                               |              | Save |  |  |
|            | Products:                         |                          |                               |              |      |  |  |
|            | DxDataBook                        |                          |                               |              |      |  |  |
|            | DxDesigner                        |                          |                               |              |      |  |  |
|            | DxDesigner Bas                    | ic Libraries<br>-        |                               |              |      |  |  |
|            | DxLioraryStudio<br>HynerI yny Ana | )<br>Iog                 |                               |              |      |  |  |
|            | HyperLynx Boar                    | rdSim / LineSim          |                               |              |      |  |  |
|            | HyperLynx Exte                    | nded IBIS Library        |                               |              |      |  |  |
|            | PADS Layout                       |                          |                               |              | -    |  |  |
| Chase      | (acuirad: 1252.2 MD               |                          |                               |              |      |  |  |
| Space a    | available: 10306.0 MB             |                          |                               |              |      |  |  |
|            | 200000000                         |                          |                               |              |      |  |  |
|            | < <u>B</u> ack                    | Install                  | <u>Cancel</u>                 | Help         |      |  |  |
|            |                                   |                          |                               |              |      |  |  |
| Ready      |                                   | Click here               | to begin installatio          | DN. Alt-I    |      |  |  |
| 点 Install  |                                   |                          |                               |              |      |  |  |
| Mentor G   | ranhice Install                   | ···                      | ····· ··· <u>-</u> · ····· ·· |              |      |  |  |
|            |                                   | -                        |                               |              |      |  |  |
| <u>Me</u>  |                                   | Products                 | <u>T</u> ools                 | <u>H</u> elp |      |  |  |
| Grap       | >> Products                       | >> Install Products >>   | Installing Products           |              |      |  |  |
|            |                                   |                          |                               |              |      |  |  |
| Instal     | ling Products                     |                          |                               |              |      |  |  |
|            |                                   |                          |                               |              |      |  |  |
|            |                                   |                          |                               |              |      |  |  |
|            |                                   |                          |                               |              |      |  |  |
|            |                                   |                          |                               |              |      |  |  |
|            |                                   |                          |                               |              |      |  |  |
|            |                                   |                          |                               |              |      |  |  |
|            |                                   |                          |                               |              |      |  |  |
|            | Insta                             | llation in prom          | ress Plea                     | se Wait      |      |  |  |
|            | motu                              | nation in prog           |                               | oe vvan      |      |  |  |
|            |                                   |                          |                               |              |      |  |  |
|            |                                   |                          |                               |              |      |  |  |
|            |                                   |                          |                               |              |      |  |  |
|            |                                   |                          |                               |              |      |  |  |
|            |                                   |                          |                               |              |      |  |  |
| 1%         |                                   |                          |                               |              |      |  |  |
| Cancel     |                                   |                          |                               |              |      |  |  |
|            |                                   | Cancel                   | Help                          |              |      |  |  |
| Preparing  | PADS2007.4 pads_router_d          | ocs.ixn                  |                               |              |      |  |  |

如上图,开始安装

这个安装过程要持续约8分钟,根据电脑配置高低有所不同。

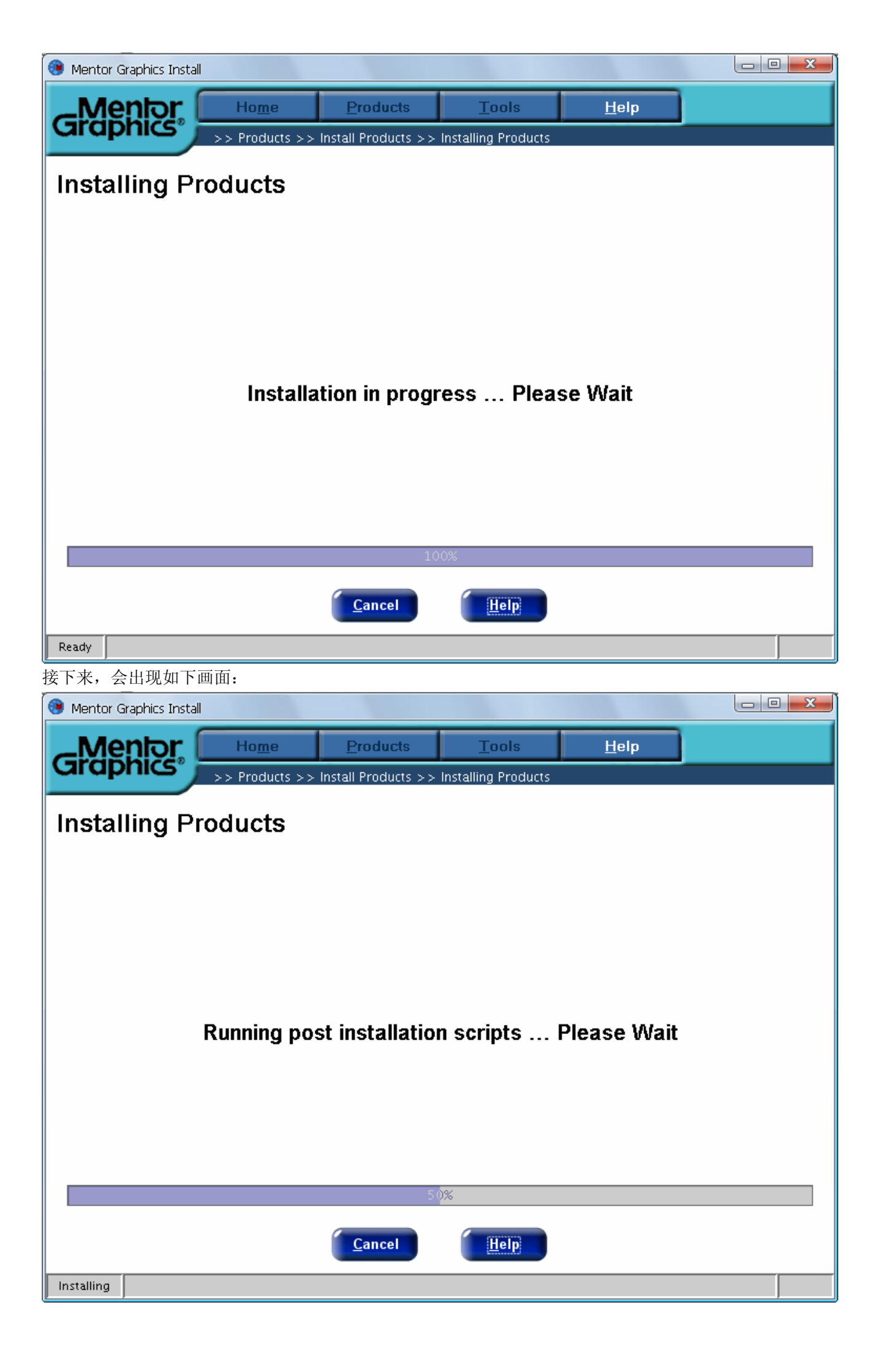

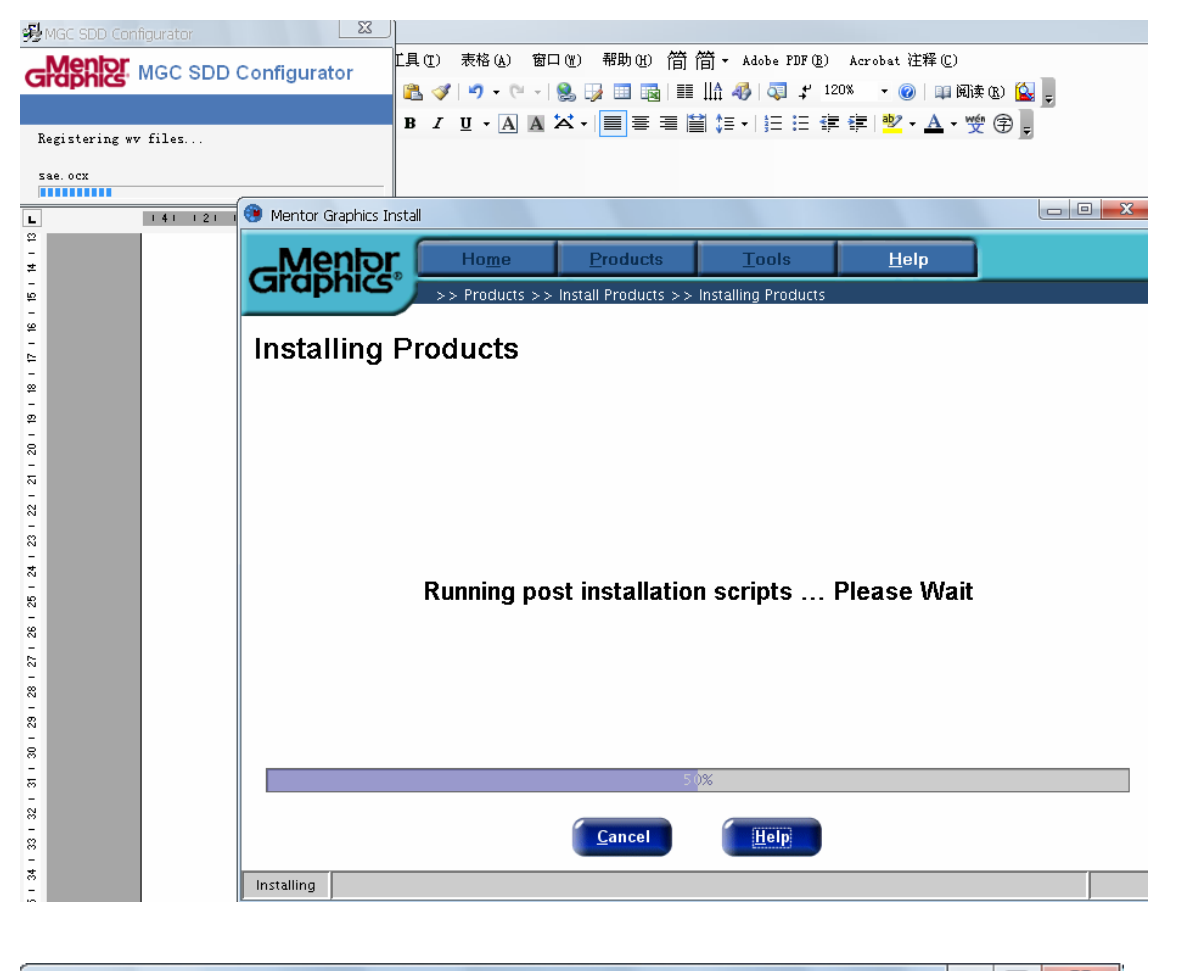

| PADS2007.4 Setup                                                                                                    |
|----------------------------------------------------------------------------------------------------|
|                                                                                                    |
| Installation Completed                                                                                                    |
| Take a moment to register your PADS products. When you register, you gain access to<br>SupportNet, our support Web site, where you can:                                                                    |
| <ul> <li>Download product patches and releases</li> <li>Search the KnowledgeBase</li> <li>Open a ServiceRequest</li> <li>And much more</li> </ul>                                                          |
| Register the software with Mentor Graphics Corporation:                                                                                                    |
| ∨ia the Internet<br>Via email                                                                                                    |
| At a later time                                                                                                    |
| MGLS_LICENSE_FILE is set to C:\Documents and Settings\All Users\Application<br>Data\pads\2007_4\licensefile.dat;C:\MentorGraphics\2007.4PADS\licensefile.dat;C:\Mento<br>rGraphics\2007EE\licensefile.dat. |
| WDIR is set to C:\PADS Projects\;C:\MentorGraphics\2007.4PADS\SDD_HOME\standard.                                                                                                    |
| (Done)                                                                                                    |

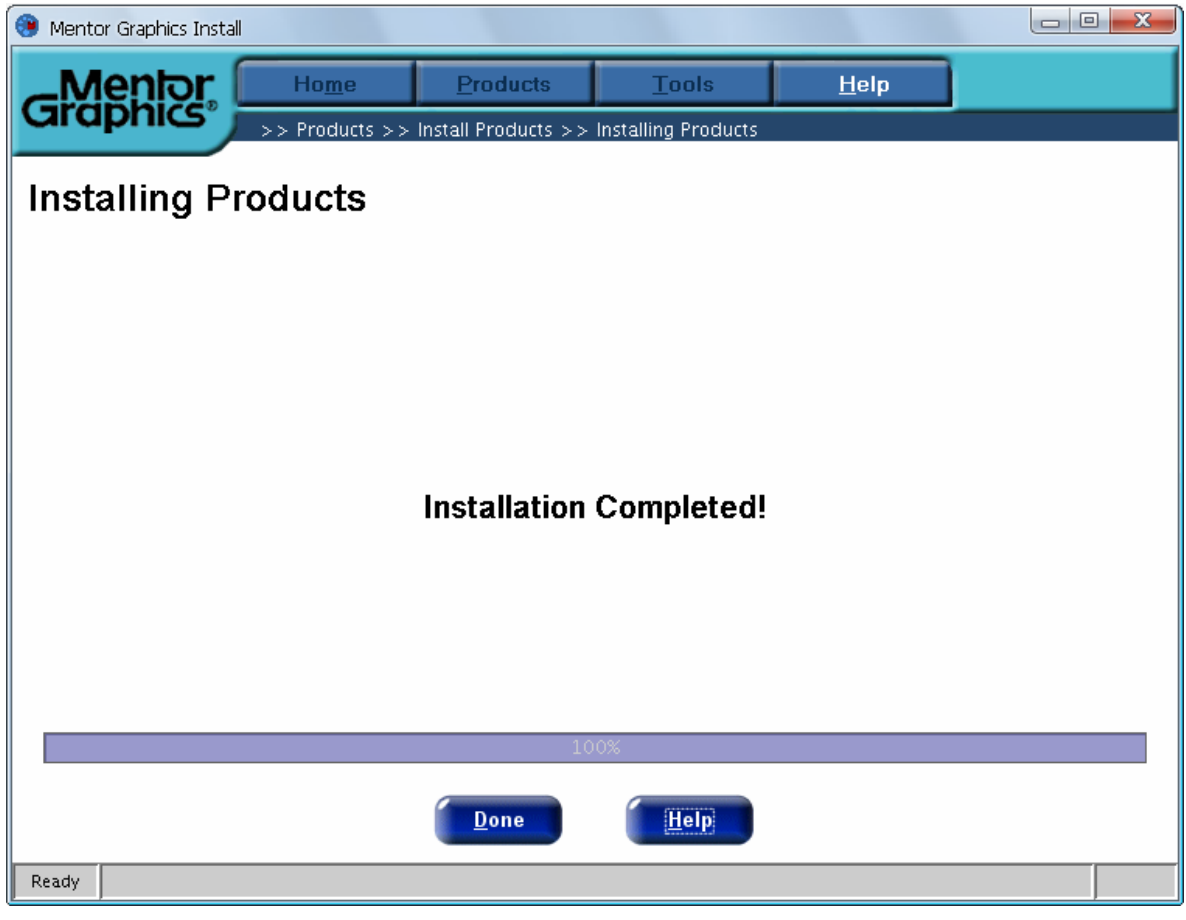

### 点 Done 完成

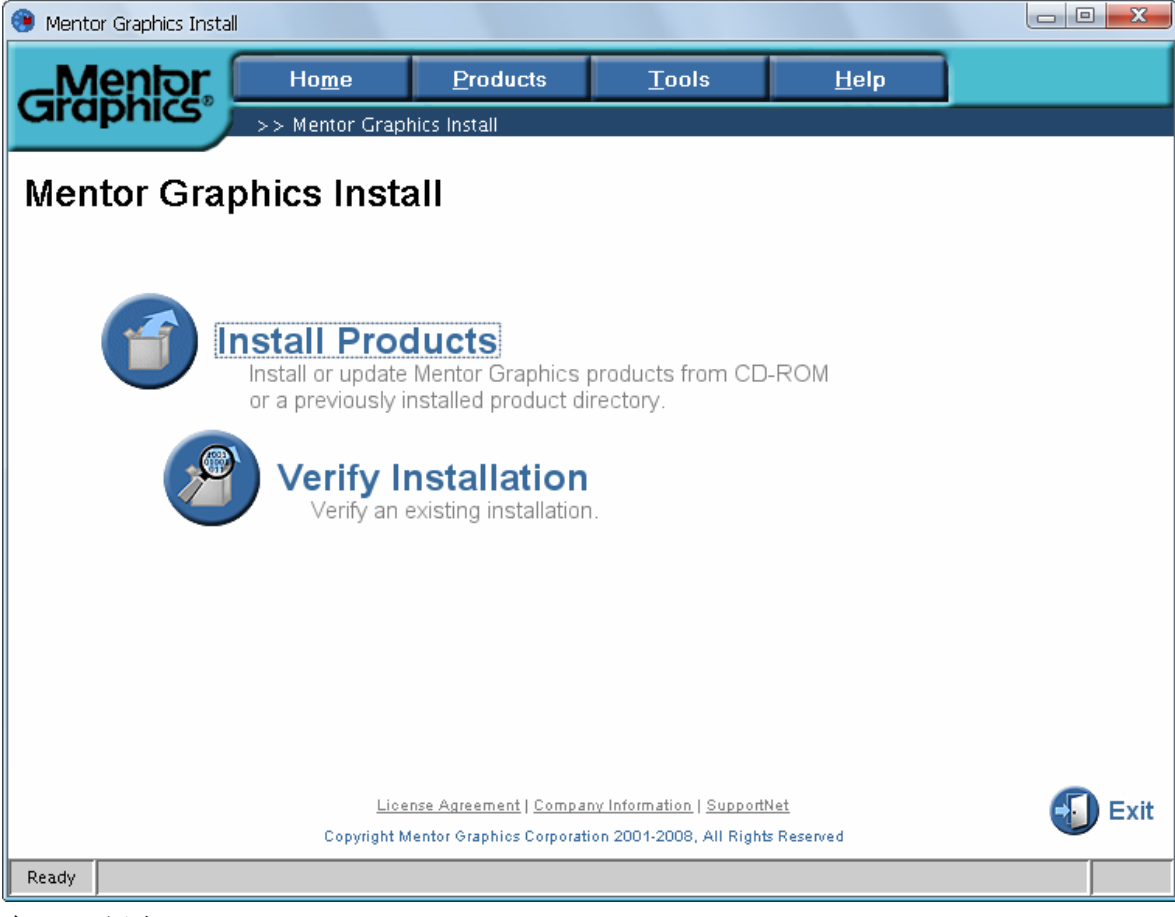

点 Exit 退出

# 关键点如下: (先别忙打开程序)

再打开最开始的那个破解文件夹目录,运行: Pads2007.4 安装在 C 盘的那个批处理文件。

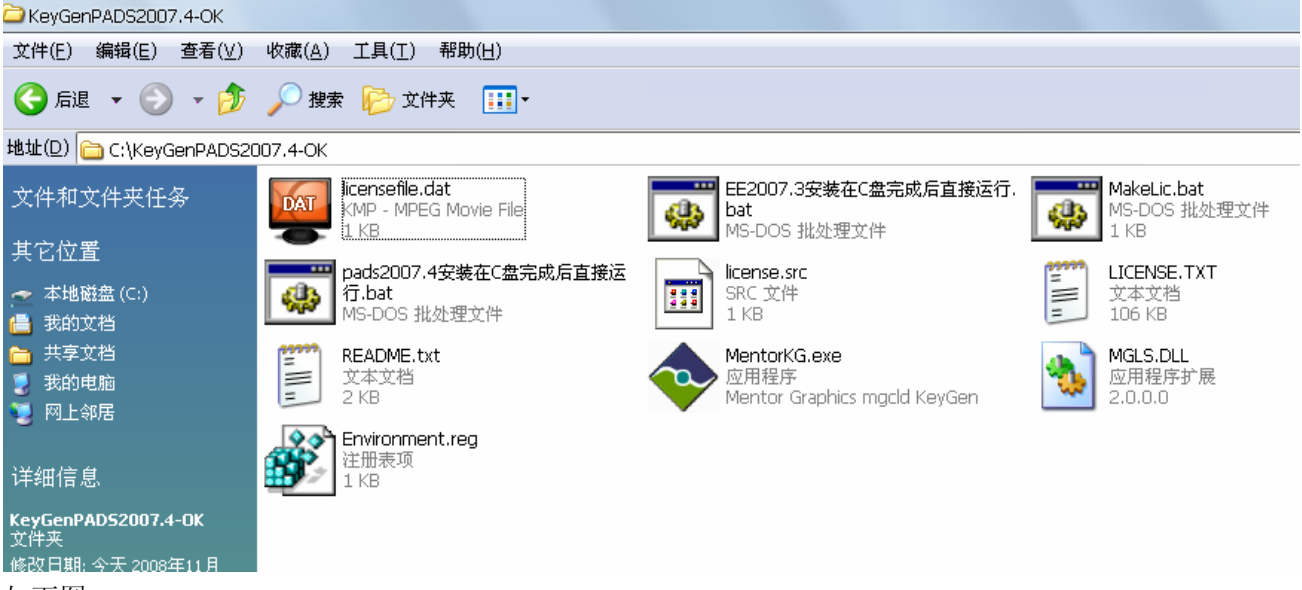

如下图:

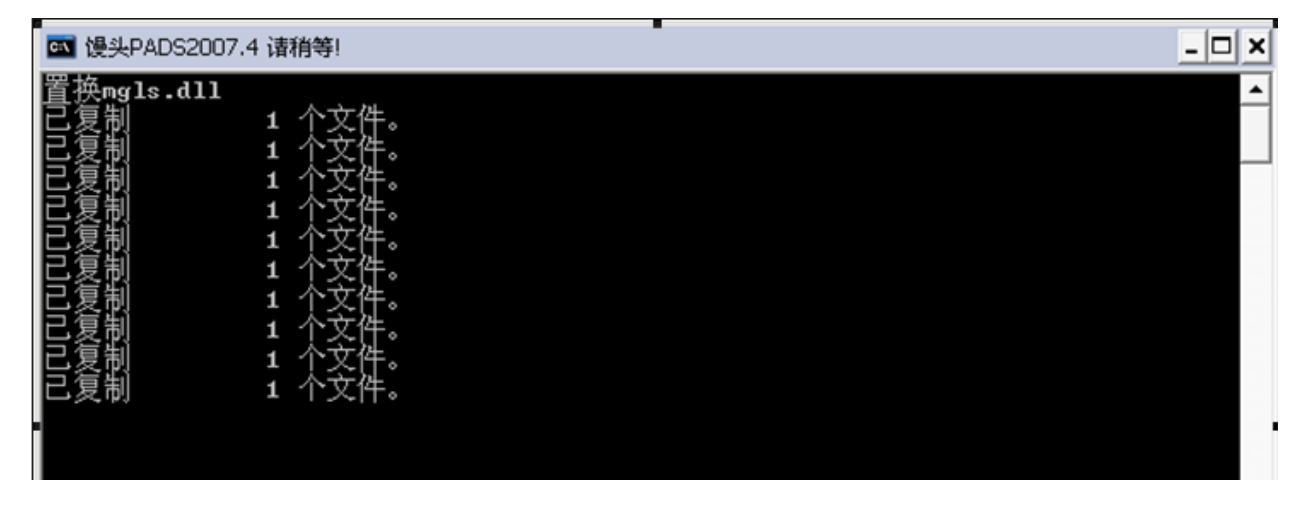

| MentorKG license  |
|-------------------|
| 导入注册表信息窗口请选择"Yes" |
| 请按任意键继续。。。        |
|                   |
|                   |
|                   |
|                   |
|                   |
|                   |

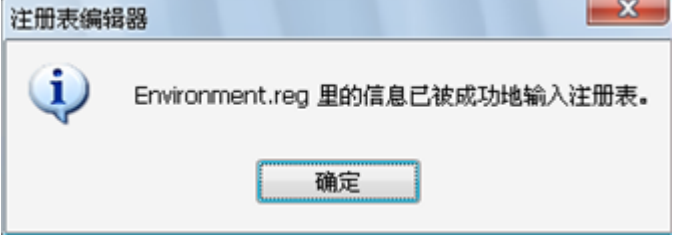

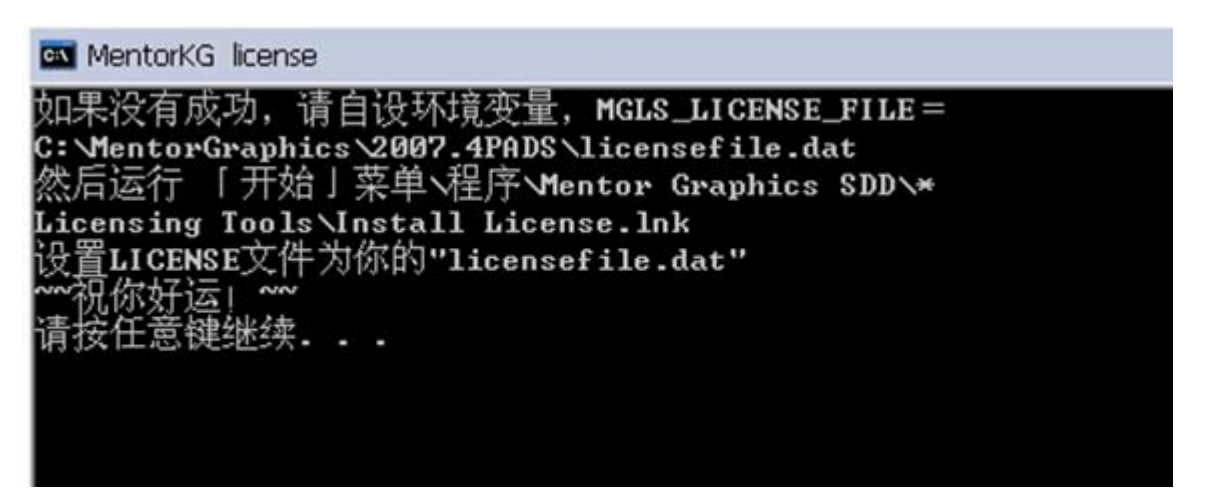

再点任意键,就关闭了该窗口。

此时,打开程序看看,是否破解成功,如破解成功将不会出现 Licensing Note! 警告,我用同样的方法安装两台 电脑,其中一台就没出现,很正常。

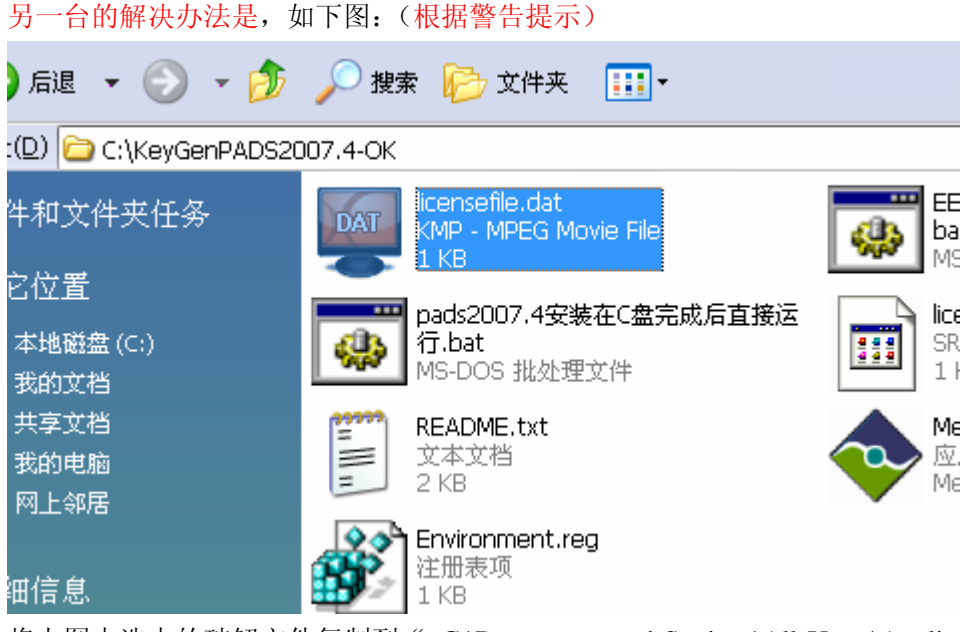

将上图中选中的破解文件复制到"C:\Documents and Settings\All Users\Application Data\pads\2007\_4"文件夹内,先将原来的那个文件删掉。(如找不到以上目录,请打开系统受保护的隐藏目录)

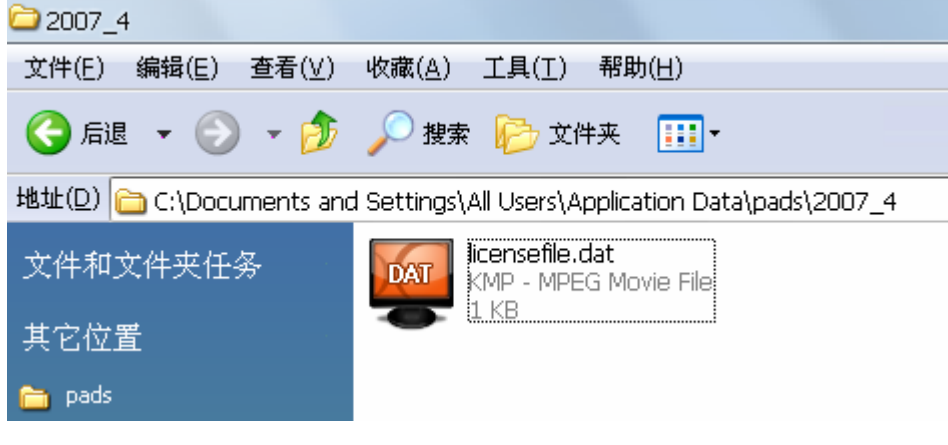

C:\Documents and Settings\All Users\Application Data\pads\2007\_4 将此文件夹内的文件删掉,把开始生成的那个 licensefile.dat 文件复制到此。 此时再打开程序,就正常了。 以上安装系统为 windows xp PADS2007.4 zhwubs QQ: <u>448250251</u> 2008-11-4 方法二:按照前面的方法已装好,没按第一种方法,用这种方法试一下,打开程序→Mentor Graphics SDD→ The MGC SDD Configurator,如下图:

|                      |                                              |                                                                                                    |                      | 1500                                        |           |   |                                             |   |
|----------------------|----------------------------------------------|----------------------------------------------------------------------------------------------------|----------------------|---------------------------------------------|-----------|---|---------------------------------------------|---|
|                      | <b>i</b>                                     | 程序( <u>P</u> )                                                                                                    | , 🗎                  | 附件                                          | •         |   |                                             |   |
| nal                  | ò                                            | 文档( <u>D</u> )                                                                                                    | • 🖮                  | skype<br>freeime                            |           | × | The MGC SDD Configurator                    |   |
| ssio                 | 1                                            | 设置(S)                                                                                                    | , 💼                  | 谷歌金山词霸合作版                                   | •         | • | Dashboard                                   |   |
| rofe                 |                                              | (二)<br>相安(C)                                                                                                    | . 🖻                  | 南方周易程序<br>腾讯软件                              | +<br>+    |   | Data and Library Management<br>Design Entry | + |
| <u>с</u> .           |                                              |                                                                                                    | 6                    | Microsoft Office                            | •         | 6 | HyperLynx 7.7                               | • |
| /s X                 |                                              | 运行( <u>R</u> )                                                                                                    | _                    | GreenBrowser                                | ł         |   | PADS2007.4                                  | • |
| Mobi                 | $\mathcal{P}$                                | 注销 Administrator( <u>L</u> )                                                                                      |                      | Mentor Graphics Licensir<br>Mentor Graphics | ng ト<br>⊦ |   | PADS Licensing Assistance                   |   |
| Win                  | 0                                            | 关闭计算机(U)                                                                                                    |                      | Mentor Graphics SDD                         | ŀ         | 0 | Help & Manuals                              |   |
| ন্দ্র                | MGC S                                        | DD Configurator                                                                                                   |                      |                                             |           |   |                                             |   |
| 72                   | Me                                           |                                                                                                    |                      |                                             |           |   |                                             |   |
| G                    | irapi                                        | NGC SDD Cor                                                                                                    | nigu                 | Irator                                      |           |   |                                             |   |
| т                    | ooking                                       | for product portions                                                                                              |                      |                                             |           |   |                                             |   |
|                      | JOOKI II E                                   | , for product versions                                                                                            |                      |                                             |           |   |                                             |   |
|                      |                                              |                                                                                                    |                      |                                             |           |   |                                             |   |
| MGC                  | User En                                      | vironment- License Wizard                                                                                         |                      | ×                                           |           |   |                                             |   |
|                      |                                              |                                                                                                    |                      |                                             |           |   |                                             |   |
| Th<br>or<br>Ho<br>er | ne envir<br>~ 'LM_LI<br>ow would<br>nvironme | onment variable 'MGLS_LICENSE_F<br>CENSE_FILE' has already been so<br>you like to proceed with the u<br>nt setup? | 'ILE'<br>et.<br>iser |                                             |           |   |                                             |   |
|                      | ⊙ <u>I</u> wo                                | uld like to continue through t                                                                                    | he lice              | nsing s                                     |           |   |                                             |   |
|                      | ○ I ha                                       | we a valid license. I would lid                                                                                   | ke to s              | kip the                                     |           |   |                                             |   |
|                      |                                              |                                                                                                    |                      |                                             |           |   |                                             |   |
|                      |                                              |                                                                                                    |                      |                                             |           |   |                                             |   |
|                      |                                              | < 止一步 (B) 下一步 (B) >                                                                                               | I                    | の消 帮助                                       |           |   |                                             |   |
| 选持                   | ≩上面                                          | 的                                                                                                    |                      |                                             |           |   |                                             |   |
| MGC                  | : User Er                                    | nvironment- Select License Type                                                                                   |                      | X                                           |           |   |                                             |   |
| Ph                   | lease s<br>ave pur                           | elect the type of licensing so<br>chased.                                                                         | heme y               | ou                                          |           |   |                                             |   |
|                      | <b>D</b> 0                                   | Node-locked                                                                                                    |                      |                                             |           |   |                                             |   |
|                      | ining                                        | Restricted to local machine;<br>required                                                                          | securi               | ty key                                      |           |   |                                             |   |
|                      | Li cense                                     | Networked clien<br>Access license from central s<br>NOT required<br>- Product                                     | erver;               | security key                                |           |   |                                             |   |
|                      | Select                                       | your licensing type. MGLS is                                                                                      | the .                |                                             |           |   |                                             |   |
|                      | •                                            | MGLS Licensing () LM Li                                                                                           | censing              | 5                                           |           |   |                                             |   |
| _                    |                                              | 〈上一步 健)下一步 健)                                                                                                    | >                    | 取消 帮助                                       |           |   |                                             |   |

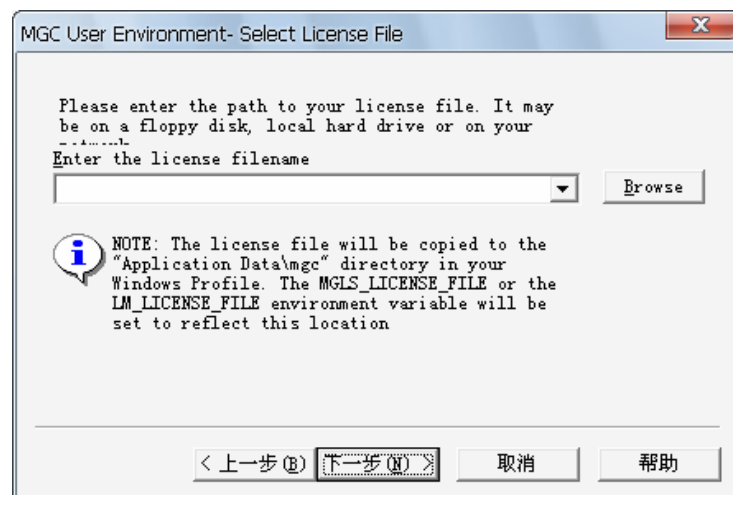

# 找到 License File

| 打开                |                        |   |     | ? ×    |
|-------------------|------------------------|---|-----|--------|
| 查找范围( <u>t</u> ): | C KeyGenPADS2007.4-0K  | • | ← 🔁 | e* 📰 • |
| icensefile.o      | lat                    |   |     |        |
| 文件名 (M):          | licensefile. dat       |   |     | 打开 (0) |
| 文件类型 (I):         | License Files (*. dat) |   | -   | 取消     |
|                   | 🔲 以只读方式打开 (B)          |   |     |        |

点击文件,打开 再回桌面打开程序,正常。

其实,破解方法和前几个版本差不多。

http://www.pcbbbs.com http://bbs.dzkf.net/ http://www.ouravr.com/ http://www.eda365.com/

### Licensing Note!

当没破解成功,打开会提示如下信息:其中一台,按照提示新建了,没什么效果。仅作参考

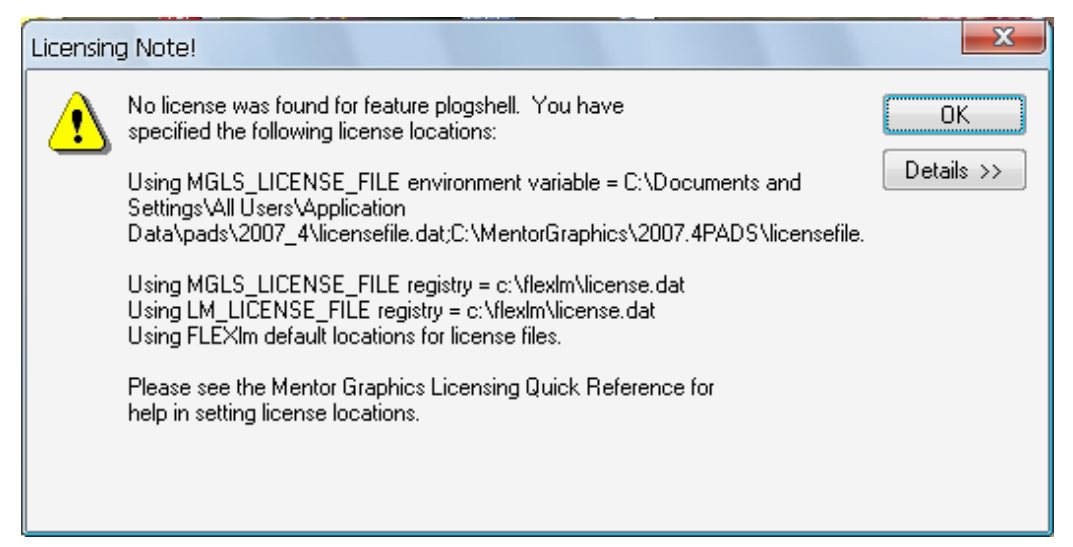

在C盘根目录要新建一文件夹, 名称为: flexlm

并且,把开始生成的那两个文件复制到新建的这个文件夹内,文件名为: licensefile.dat 和 LICENSE.TXT

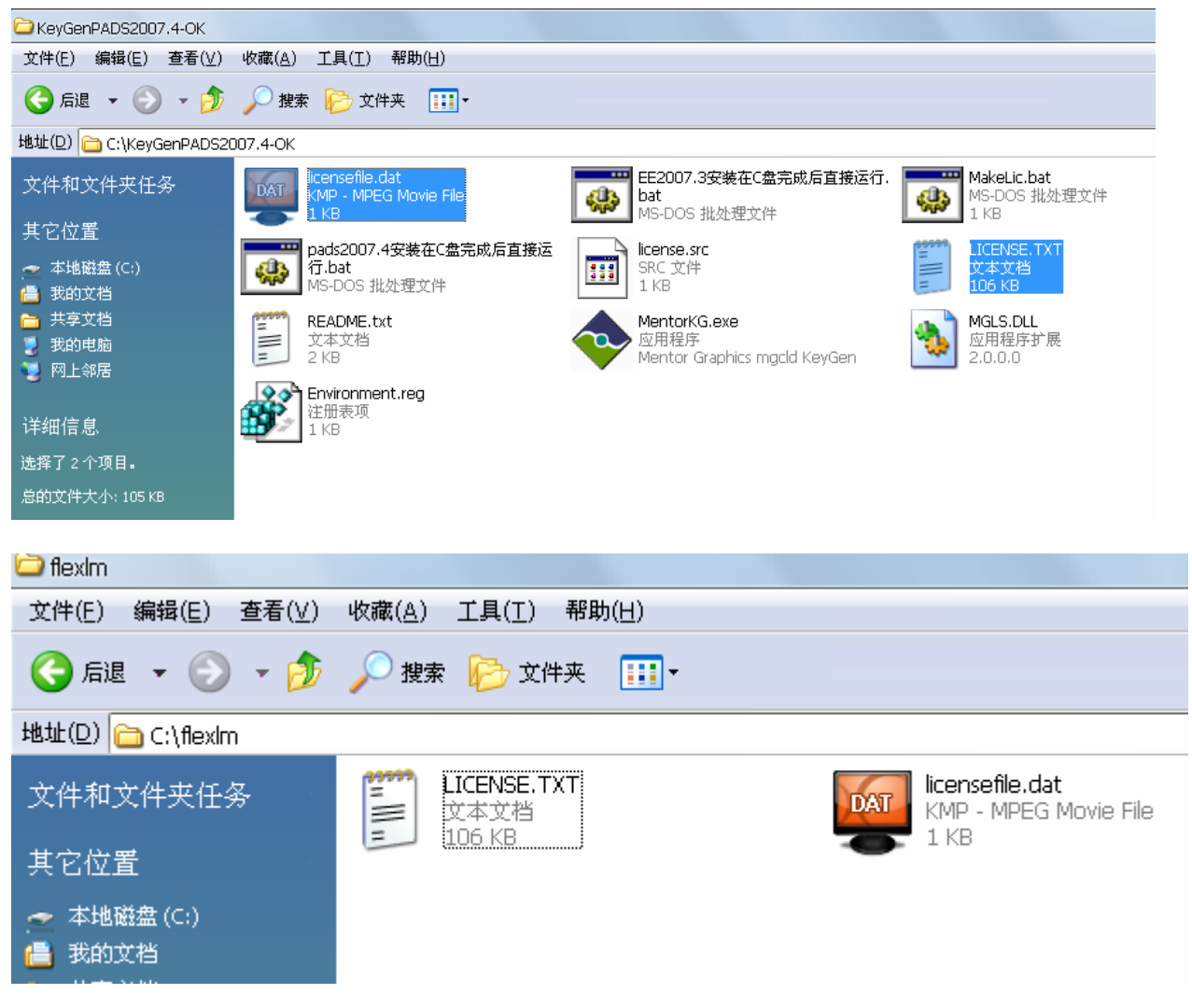

但还是不行。必须按照第一种或第二种方法才能成功破解。